## Change password

At Fulda University of Applied Sciences we use a central user database (Novell eDirectory). This allows you to use all central services (login to the PC pools, e-mail, VPN, WLAN, Horstl, eLearning, etc.) with the same account data.

The password can be changed via Webmail, a stuff PC or in the PC pools at Fulda University.

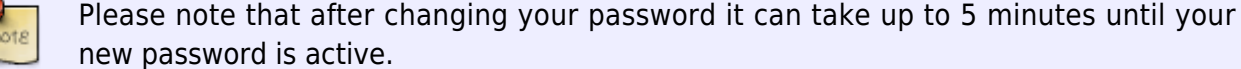

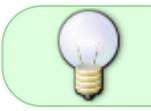

Note for Owncloud users: If you change the password of your fd number, this change must then also be made in the Owncloud user settings.

Please observe the password guidelines of the Fulda University of Applied Sciences

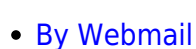

• At workplace or in the PC pool (Windows 7)

when setting a new password password tips

• At workplace or in the PC pool (Windows 10)

Access the Webmail website to change your Novell password on any PC (e.g. your private notebook).

First log on to Webmail https://webmail.hs-fulda.de.

| Hochschule Fulda<br>University of Applied Sciences                                          |
|---------------------------------------------------------------------------------------------|
| GroupWise                                                                                   |
| Copyright 1993-2015 Novell, Inc. All rights reserved.                                       |
| fdNumber:                                                                                   |
| fd3430                                                                                      |
| Password:                                                                                   |
|                                                                                             |
| <ul> <li>This is a public or shared computer</li> <li>This is a private computer</li> </ul> |
| Options » Login                                                                             |
| Can't log in? Help                                                                          |

Click on "Settings" (i.e. the little wheel in the upper right corner!) and choose "Options"

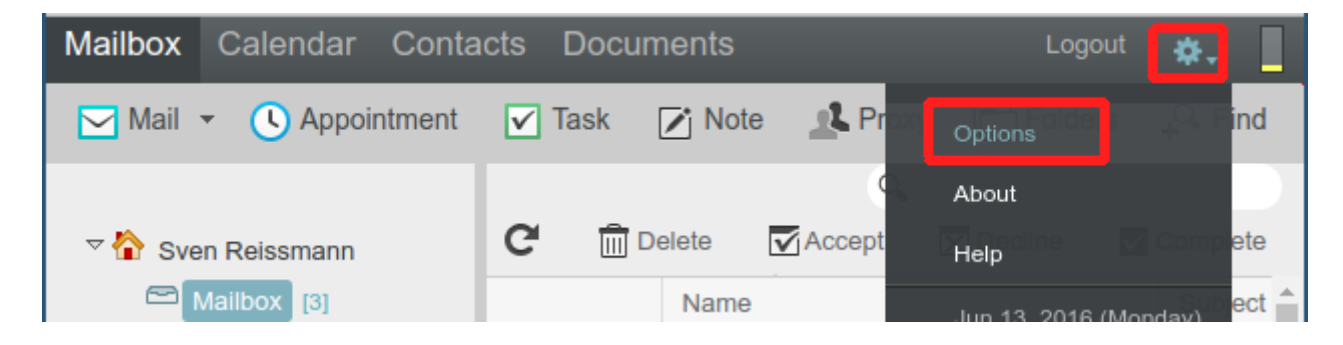

Another window will open. There, click on "Password" and enter your current (old) password, followed by your new password. You need to enter the new password again to confirm. Then click on "Save".

|                                                             | 02:55                                          |                                                                   | 5,5                                                             |                                             |                                                     | change passiona                   |
|-------------------------------------------------------------|------------------------------------------------|-------------------------------------------------------------------|-----------------------------------------------------------------|---------------------------------------------|-----------------------------------------------------|-----------------------------------|
| Passv                                                       | word                                           | Rules                                                             | Compose                                                         | General                                     | Calendar                                            | Proxy Access                      |
| Change                                                      | your Pas                                       | sword                                                             |                                                                 |                                             |                                                     |                                   |
| Your adr<br>If you au<br>contact y<br>Typ<br>P<br>Type<br>P | e your old<br>assword:<br>your new<br>assword: | as turned on LDAP<br>o other network ser<br>strator for further d | e authentication. Use your ovices with this password,<br>etails | directory services p<br>changing it here mi | assword to access your<br>ght affect those other se | Online Mailbox.<br>rvices. Please |
| Save C                                                      | lose                                           |                                                                   |                                                                 |                                             |                                                     |                                   |

3/5

Change nassword

The changed password will be confirmed: "Password saved".

| https://webmail.hs-fulda.de/gw/webacc                                                                                            |                                                                      |                                                                 |                                             |                                                      |                                   |  |  |
|----------------------------------------------------------------------------------------------------|----------------------------------------------------------------------|-----------------------------------------------------------------|---------------------------------------------|------------------------------------------------------|-----------------------------------|--|--|
| Password                                                                                                    | Rules                                                                | Compose                                                         | General                                     | Calendar                                             | Proxy Access                      |  |  |
| Change your Pas                                                                                                    | sword                                                                |                                                                 |                                             |                                                      |                                   |  |  |
| Your administrator h<br>If you authenticate t<br>contact your admini<br>Type your old<br>password:<br>Type your new<br>password: | nas turned on LDAP<br>o other network serv<br>strator for further de | authentication. Use your<br>vices with this password,<br>etails | directory services p<br>changing it here mi | bassword to access your<br>ght affect those other se | Online Mailbox.<br>rvices. Please |  |  |
| Commun.                                                                                                    |                                                                      |                                                                 |                                             |                                                      |                                   |  |  |
| Save Close                                                                                                    |                                                                      |                                                                 |                                             |                                                      |                                   |  |  |
| Password saved.                                                                                                    |                                                                      |                                                                 |                                             |                                                      |                                   |  |  |

## Windows 7

05 08 2025 02.50

The password can be altered on a PC or notebook on which the OES client is installed.

Employees of the University of Applied Sciences Fulda can change their password on their workstation PC or notebook. All other members of the Unversity (students, lecturers, etc.) can change their password in the PC pools (e.g. N019).

Log in at your workplace or any PC in the PC pools.

After logging in, press the keys **Ctrl + Alt + Del** simultaneously and click on **Change a password...** in the window that opens.

Select the resource *FH-Fulda* in the following window, enter your old password followed by your new password and click on **Ok**.

Last update: 17.08.2020 en:docs:benutzeraccount:passwort\_aendern https://doku.rz.hs-fulda.de/doku.php/en:docs:benutzeraccount:passwort\_aendern 14:56

| Novell-Sicherheit                                                                                                    |                                                                                                    |
|----------------------------------------------------------------------------------------------------|----------------------------------------------------------------------------------------------------|
| Novell₀ Client <sup>™</sup> für Windows* N                                                                                                    | Passwort ändern                                                                                                    |
| Novell-Anmeldeinformationen<br>FD1234 ist beim NDS-Baum FH-FULDA<br>als CN=FD1234.0U=DVZ.0=FH-Fulda angemeldet<br>Anmeldedatum: 28.02.2006 07:28:22<br>Windows-Anmeldeinformationen<br>FD1234 ist angemeldet bei DVZ | Novell.         Passwörter für die unten aufgelisteten Benutzer aut den ausgewählten Ressourcen ändern:         Ressource       Benutzerna         PCF004       Student         PCF004       Student         PCF004       Student         PCF004       Student         PCF004       Student         PCF004       Student         PCF004       Student         PCH-FULDA       FD1234         PAsswort Lestätigen:       Passworthinweis: |
| Mithilfe der Taskliste eine nicht reagierende Anwendung schließen.         Arbeitsstation sperren       Abmelden         Passwort ändern       Taskliste                                                             | OK Abbrechen OK                                                                                                    |

## Windows 10

The password can be altered on a PC or notebook on which the OES client is installed.

Employees of the University of Applied Sciences Fulda can change their password on their workstation PC or notebook. All other members of the Unversity (students, lecturers, etc.) can change their password in the PC pools (e.g. N019).

Log in at your workplace or any PC in the PC pools.

After logging in, press the keys **Ctrl + Alt + Del** simultaneously and click on **Change a password...** in the window that opens.

In the following window, enter your old password followed by your new password and click on **Ok**.

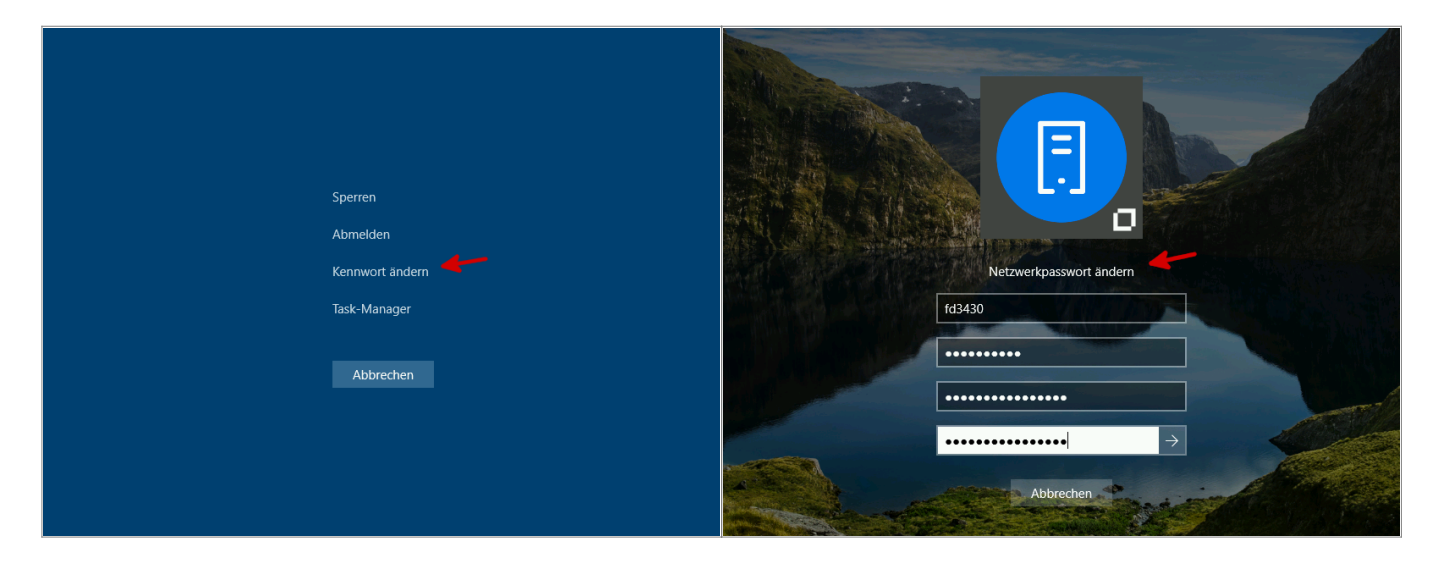

The password for your fd number has now been changed for all services (PC Log on, WLAN, VPN, Webmail, Horstl, etc.)

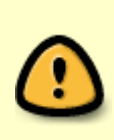

Please note that all your devices now have to be configured with the new password. Your fd number will be locked temporarily if your password is entered incorrectly too many times (e.g. on a notebook or smartphone where the old password is used to try to log on to eduroam WLAN).

From: https://doku.rz.hs-fulda.de/ - **Rechenzentrum** 

Permanent link: https://doku.rz.hs-fulda.de/doku.php/en:docs:benutzeraccount:passwort\_aendern

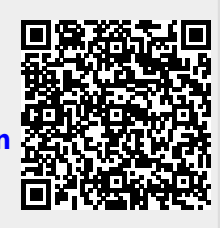

Last update: 17.08.2020 14:56